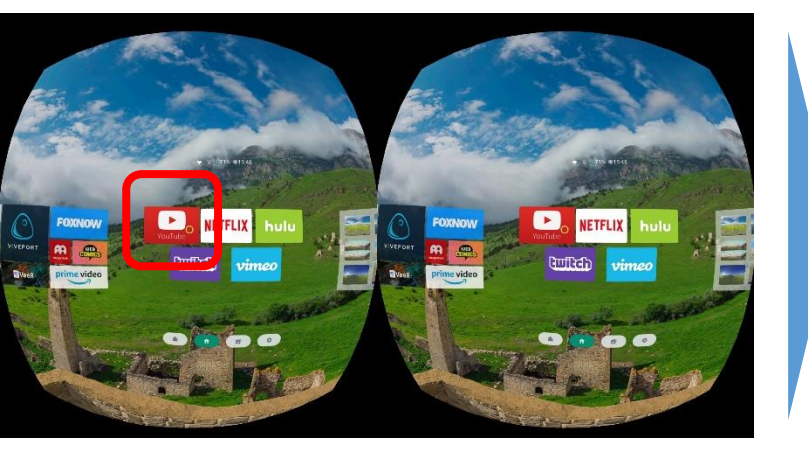

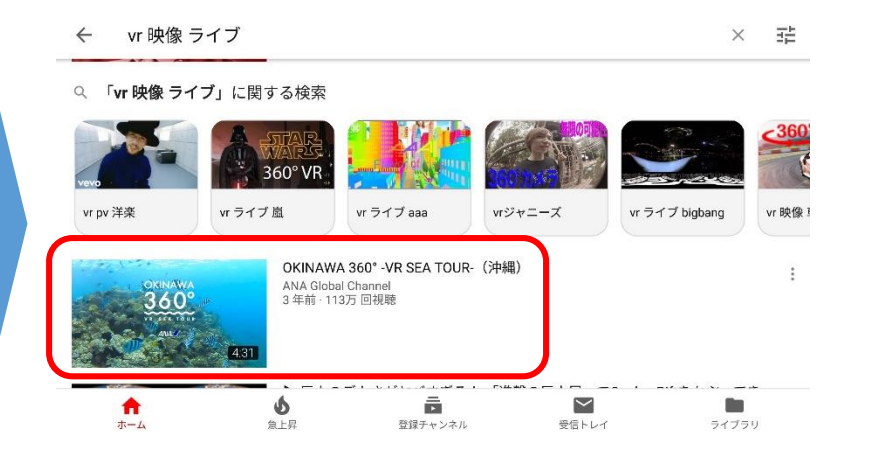

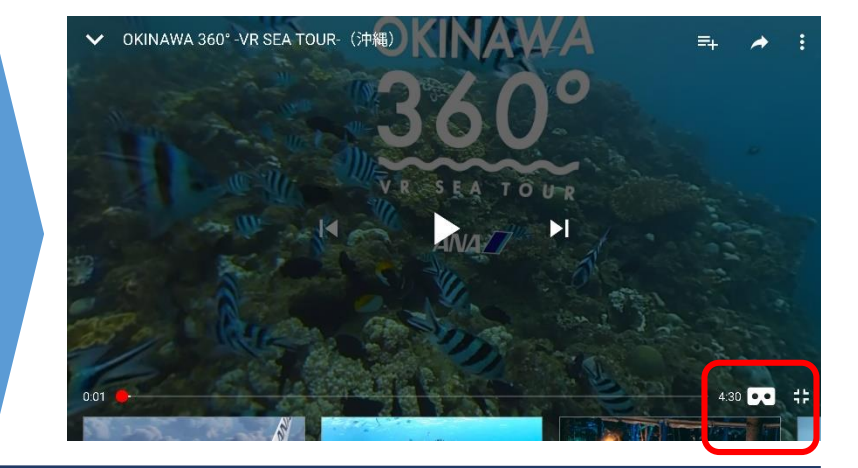

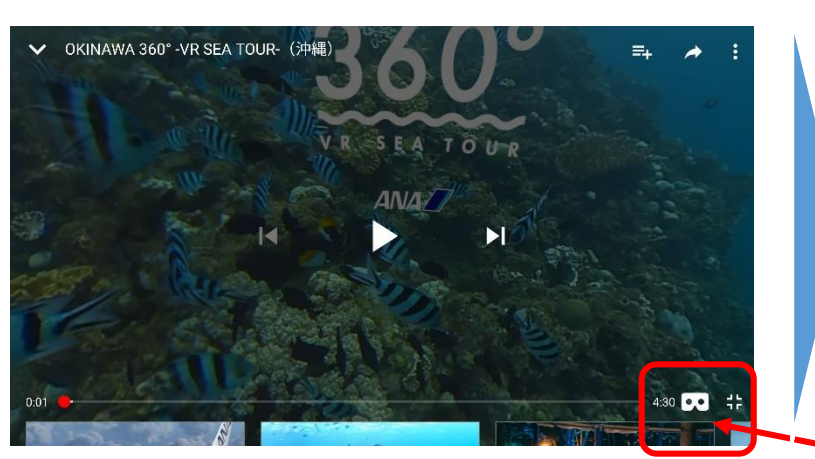

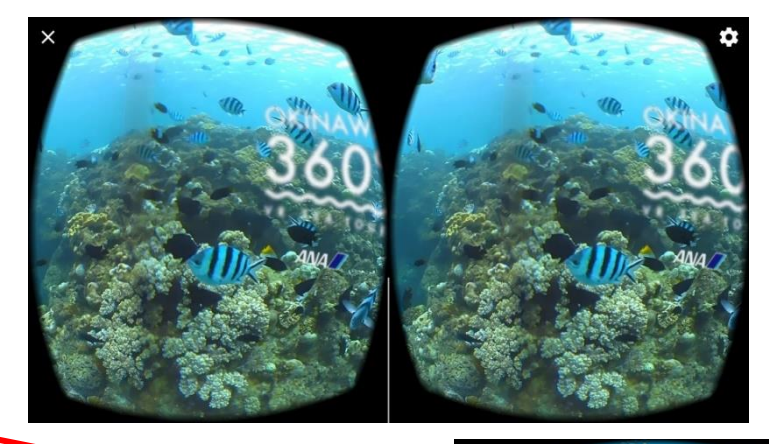

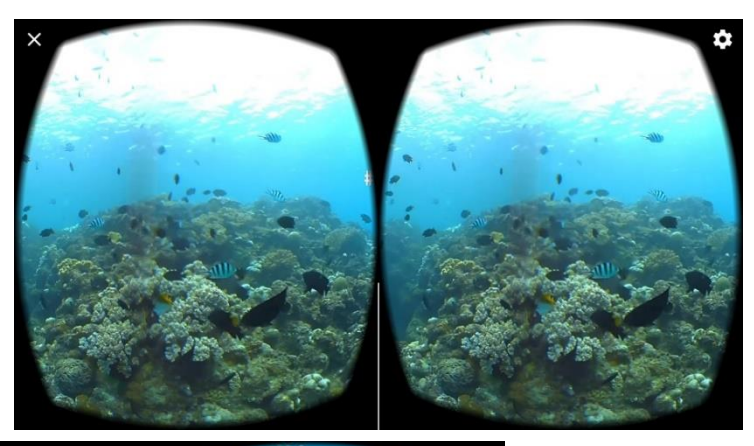

1. YoutubeのVR対応の動画は画像を選択すると画面右下に が表示されます。そのアイコンを選択すれば、2画面に変わります。 この時点の画面表示はまだ平面ですが、頭を動かすと、動画の中の 方向が変わります。

2. <u>表示画面の真下に、[VR] という選択アイコンがあり、それを</u> <u>選択すればVR 360<sup>°</sup> 映像に切り替わります。</u>

3. S1本体の「戻る」ボタン(右側最上位ボタン)を押すと、360° 表示から退出できます。

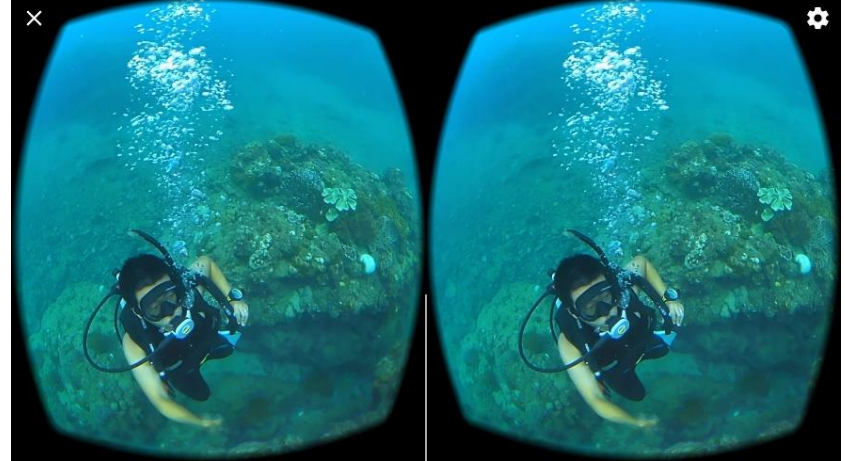